## Actualización de Uipges

## Procedimiento para actualizar Vipges

Existen dos procedimientos para actualizar el programa:

- **Procedimiento 1.** Desde la Aplicación:
  - 1. Entramos en el programa VIPGES, y accedemos al menú UTILIDADES → Otras Utilidades → Actualizar Programas- Actualizar desde una carpeta.

IMPORTANTE: No deberá haber nadie dentro del programa, excepto en el puesto en el que vayamos a realizar la actualización (incluida la contabilidad).

- Como paso previo a la actualización, el usuario podrá pulsar el botón, Ver nueva actualización para comprobar si la versión que tiene es la última, y para comprobar las mejoras introducidas en el programa en las diferentes actualizaciones hasta la fecha.
- 3. Introducimos nuestro usuario y nuestra contraseña previamente proporcionados por Proconsi, S.L.
  - El usuario, es el CIF de la empresa en mayúsculas.
  - Y el password se puede consultar dentro del apartado Ayuda → Acerca de → Datos de configuración, y dentro del formulario, en la leyenda "Nº de serie" (sin el guión).

Por ejemplo, LE0001 (Ver ilustración inferior):

| #Acerca de |                                |                                                  |
|------------|--------------------------------|--------------------------------------------------|
|            | Aplicación :<br>Licenciado a:  | Vip Ges v1.5.199 del 03-11-2005                  |
|            | Nº de serie :                  |                                                  |
|            | Fecha l'inst:                  | 27-04- pasword scria LE001                       |
|            | Nº usuarios :<br>Notor BD :    | 9<br>VFP (2)                                     |
|            | Dir.PROCONSI:                  | E:\PROCONSI\                                     |
|            | Dir.APP :<br>Dir.TMP :         | E:\PROCONSI\GES_HOV\<br>E:\PROCONSI\GES_HOV\TMP\ |
|            | LIE.WPCICLAS:                  | 1.143 17-10-2006                                 |
| )          | Id. MAOUTNA                    | CANON                                            |
| -          | Usuario.WIN.:<br>Usuario.APP.: | juancarles.canon<br>juancarles.canon             |
|            | Grupos USR.:<br>5.0.           | Vindows 5.D1 Service Pack 2                      |
|            |                                | <u>e</u> Mail <u>Imprimir</u> <u>A</u> ceptar    |

4. A continuación, pulsaremos el botón "**Actualizar Versión**" tras lo cual el programa se comunicará con la página web de Proconsi y comenzará la descarga del fichero de actualización, y con posterioridad la instalación del mismo.

| 📸 Actualización de versión del programa                                                                                                    | - 🗆 🗵 |
|----------------------------------------------------------------------------------------------------|-------|
| Versión actual del programa V1p Ges v1.5.199 del D3-11-2006<br>Actualizar desde infernet Actualizar desde una carpeta Actualizar también el módulo con | table |
| Usuario                                                                                                    | 3     |
|                                                                                                    | *     |
|                                                                                                    |       |
| 0 %                                                                                                    |       |
|                                                                                                    | Salir |

• Procedimiento 2. Bajando los ficheros manualmente:

El proceso para la actualización que se describe a continuación se aconseja en aquellos casos en que no nos funcione el procedimiento anterior:

- 1. El primer paso será descargarnos el archivo de actualización. Para ello entramos la página <u>http://www.proconsi.com</u>, y dentro de la página en la leyenda "Actualización de programas".
- 2. En la pantalla que se despliega a continuación se nos solicitará un nombre de **usuario** y un **password**. <u>Ver</u> <u>punto 2 del primer procedimiento</u>.

Tras introducir ambos datos deberemos seleccionar, en la nueva página que se despliegue, la opción **VIPGES**, y en la pantalla que nos aparecerá pincharemos sobre el archivo "ACTWGES50.EXE".

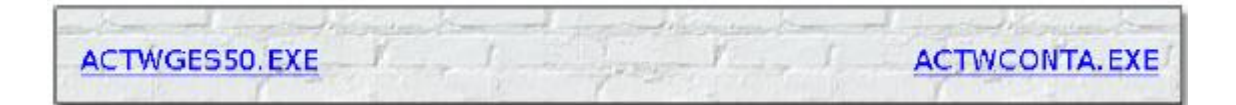

IMPORTANTE: También deberemos actualizar, al mismo tiempo, el programa de Contabilidad. Para ello, deberemos bajar el archivo correspondiente (ACTWCONTA).

- A continuación, el navegador nos preguntará si deseamos abrir o guardar el fichero, elegiremos guardar en disco y le diremos dónde queremos guardar los ficheros. A este efecto nos servirá cualquier carpeta temporal que deseemos.
- Para finalizar el proceso deberemos entrar en el programa VIPGES y situarnos en el menú UTILIDADES -►
  Otras Utilidades -► Actualizar Programas -► Actualizar desde una carpeta.
- 5. A continuación deberemos establecer la "Localización de los ficheros" de actualización, y que se corresponderá con la dirección donde hemos guardado el archivo "ACTWGES50.EXE", bien sea escribiendo la dirección a mano en la casilla señalada, o bien pulsando el botón , y buscando la carpeta correspondiente.

En caso de que deseemos actualizar, al mismo tiempo el módulo contable (recomendado), deberemos marcar la casilla **"Actualizar también el módulo contable"**, y repetir el paso anterior en lo referente a la localización del fichero de actualización de la contabilidad (ACTWCONeA.EXE), utilizando el campo inferior (**Localización de los ficheros para actualizar el Módulo Contable**).

| 👯 Actualización de           | 📸 Actualización de versión del programa |                       |             |                                |                                              |  |  |  |
|------------------------------|-----------------------------------------|-----------------------|-------------|--------------------------------|----------------------------------------------|--|--|--|
| Versión actual               | del programa                            | Vip Ges vi.5.         | .199 del    | 03-11-20                       | 06                                           |  |  |  |
| Actualizar des d             | e internet Actua                        | lizar desde una carpe |             | Actualizar fi<br>Actualizar fi | ambién el módulo contable<br>ambién la ayuda |  |  |  |
| Localización                 | de actualización                        | gestión :             |             |                                |                                              |  |  |  |
|                              |                                         |                       |             |                                |                                              |  |  |  |
| Localización                 | de actualización                        | módulo contable :     |             |                                |                                              |  |  |  |
| Archivo Edición Ver Favorito | s Herramientas                          | Ayuda                 |             | a 🕂 🕹                          |                                              |  |  |  |
| 😋 Atrás 🗕 🕤 – 😥 🔎            | Búsqueda 🌔                              | Carpetas 🔝 🎲          | ×9          | <b>1</b>                       |                                              |  |  |  |
| Dirección 🔁 C;\(TMP          |                                         |                       | -           | P I                            |                                              |  |  |  |
| Nombre 🔺                     | Tamaño                                  | Tipo                  | Fecha de mo | dficación                      |                                              |  |  |  |
| എതോടെവ                       | 11.745 KB                               | Aplication            | 21(11/2006) | 17:46                          | Actualizar versión                           |  |  |  |
|                              |                                         |                       |             |                                | 👫 Salir                                      |  |  |  |
|                              |                                         |                       |             |                                |                                              |  |  |  |
|                              |                                         |                       |             |                                |                                              |  |  |  |
|                              |                                         |                       |             |                                |                                              |  |  |  |

IMPORTANTE: Si hemos descargado ambos ficheros (ActWges50.exe y ActWconta.exe) en el mismo directorio, el programa establecerá, automáticamente, la localización del archivo ActWconta.exe).

6. Finalmente, deberemos pulsar el botón Actualizar versión

para que empiece el proceso de actualización.